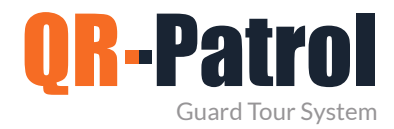

### **Schedules Report**

You can access the Schedules Report panel by clicking on the top toolbar "Reports" and select "Schedule Report" as shown on the image.

| A    | Schedules   |                     |                     |                     |            |                                          |             |
|------|-------------|---------------------|---------------------|---------------------|------------|------------------------------------------|-------------|
|      |             |                     | From                | 2016-08-19 🛗 To     | 2016-08-24 | Show only routes with missed checkpoints | Refresh     |
| ID   | Description | Starts              | Ends                | Created             | Recurring  | Loose                                    | Problematic |
| 1375 | Route 1     | 2016-08-19 16:50:00 | 2016-08-19 17:15:00 | 2015-08-17 17:23:00 | Daily      | 1                                        | х           |
| 1376 | Route 4     | 2016-08-19 17:42:00 | 2016-08-19 17:58:00 | 2015-08-17 13:26:00 | No         | $\checkmark$                             | х           |
| 1377 | Town route  | 2016-08-20 19:34:00 | 2016-08-20 19:48:00 | 2015-08-18 19:34:00 | No         | 1                                        | Х           |
| 1261 | Short route | 2016-08-20 08:54:00 | 2016-08-20 09:27:00 | 2015-08-19 18:14:00 | Daily      | 1                                        | Х           |
| 1321 | Long time   | 2016-08-20 12:30:00 | 2016-08-20 12:50:00 | 2015-08-19 14:20:00 | Daily      | 1                                        | Х           |
| 1425 | Route 8     | 2016-08-23 09:14:00 | 2016-08-23 09:42:00 | 2015-08-19 18:27:00 | No         | 1                                        | Х           |
| 1427 | Route 11    | 2016-08-24 17:40:00 | 2016-08-24 17:59:00 | 2015-08-21 14:29:00 | No         | 1                                        | х           |
|      |             |                     |                     |                     |            |                                          |             |

C

A

dule Report

Clients Events report

Incidents Report

1

Guard daily tour duration report

Testt1 name Demo guard

Testt1 name

Message ACK

ID

8100400035 8700400032

8700400038

Guards

You can check all schedules by selecting the appropriate time range and click on Refresh button. You can also see routes with missed checkpoints by selecting the specific box. To generate schedules report, you have to firstly select the date range.

For each schedules, click on the "Show Details" button, which will bring front a panel containing details of the selected schedule.

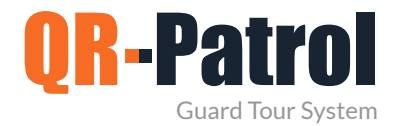

**Client Events Report** 

It is a report containing all the events regarding a specific client for a given date range. (MME, incidents, checkpoint scans)

You can access the Clients Events Report panel by clicking on the top toolbar "Reports" and "Client Events Report" as shown below:

For Maruti, the client will be the different plant locations.

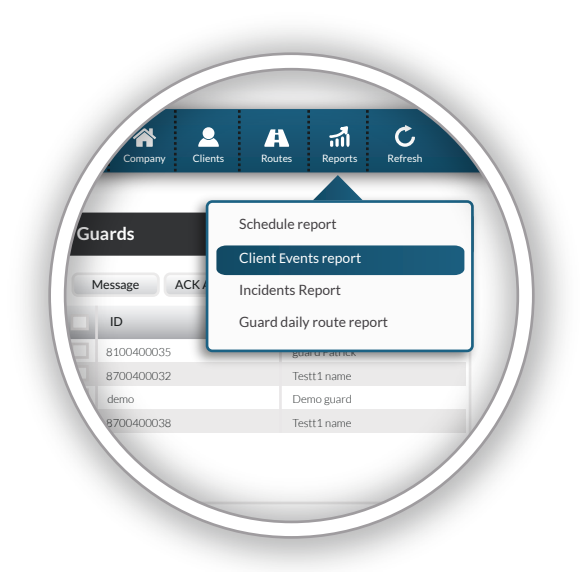

#### Specify the date range of the report

Select the client for whom the report is generated

| bites                                                                                          | Even     | ts                   |                        |         |                 |         |      |
|------------------------------------------------------------------------------------------------|----------|----------------------|------------------------|---------|-----------------|---------|------|
| п 🛗 2015-06-29 То 🛗 2015-06-29                                                                 | Event    | Site                 | Time                   | Guard   | Incident        | ID      | Name |
| Cit ut Charge a diant                                                                          | Tag scan | Site 1               | 2015-07-13<br>19:41:00 | Guard 1 |                 | 6569    |      |
| lude events from these client sites                                                            | Incident | Site 4               | 2015-07-13<br>07:14:00 | Guard 3 | Missing QR-code | 6569    |      |
|                                                                                                | Incident | Site 22              | 2015-07-12<br>17:28:00 | Guard 3 | Missing NFC tag | 6572    |      |
| Site Code Address                                                                              | Incident | Site 12              | 2015-07-16<br>07:19:00 | Guard 1 | Broken window   | 13656   |      |
| Missed 2015-07-13 2015-07-09<br>19:41:00 21:48:00                                              | Incident | Site 11              | 2015-07-11<br>13:54:00 | Guard 6 | Unlocked door   | 13548   |      |
|                                                                                                | Tag scan | Site 2               | 2015-07-22<br>09:22:00 | Guard 5 |                 | 13454   |      |
|                                                                                                | Tag scan | Site 13              | 2015-07-13<br>17:28:00 | Guard 6 |                 | 13485   |      |
|                                                                                                | Tag scan | Site 2               | 2015-07-22<br>09:22:00 | Guard 5 |                 | 13454   |      |
|                                                                                                | Tag scan | Site 13              | 2015-07-13<br>17:28:00 | Guard 6 |                 | 13485   |      |
| de these patrol event types  Tag scan  MME  Incidents  Refresh  Export to Excel  Export to PDF | Lis      | t of sit<br>e select | es for<br>ed client    |         | List of ever    | nts foi | c    |

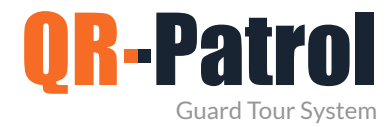

### **Incidents Report**

It is a report containing all the incident events info of the security company for a given date range, which may or may not be assigned to a client.

You can access the incidents report panel by clicking on the top toolbar "Reports" and "Incidents Report" as shown on the right.

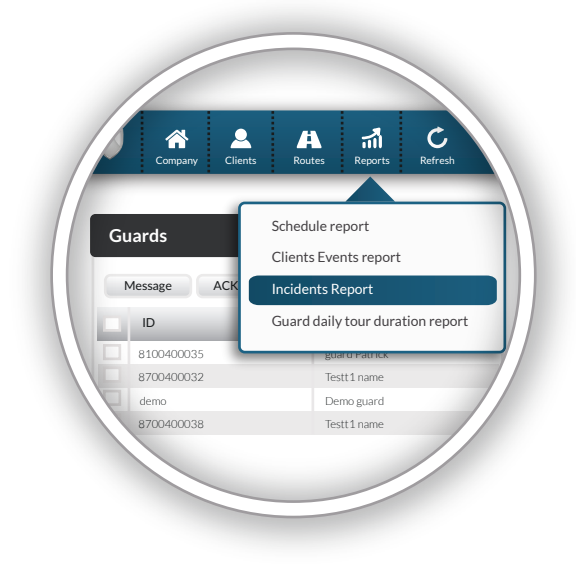

# List of incidents in the specified date range

### **Incidents Report**

| om 2015-06-29                  | Date       | Guard   | Num. of incidents | Client    | Site    | Incidents Photo                            |
|--------------------------------|------------|---------|-------------------|-----------|---------|--------------------------------------------|
| 2015-06-29                     | 2015-07-13 | Guard 1 | 4                 | Client 3  | Site 1  | # Incident                                 |
| 2nd client                     | 2015-07-13 | Guard 3 | 1                 | Client 4  | Site 4  | 1 Broken window                            |
| Site 2                         | 2015-07-12 | Guard 3 | 4                 | Client 12 | Site 22 | 2 Opened door                              |
| Guard 3                        | 2015-07-16 | Guard 1 | 2                 | Client 2  | Site 12 | 3 Missing QR-code                          |
| nclude extra details (if exist | 2015-07-13 | Guard 1 | 4                 | Client 3  | Site 1  | 4 Missing NFC tag                          |
| MME                            | 2015-07-13 | Guard 3 | 1                 |           |         | Description                                |
| oclude these MME data:         | 2015-07-12 | Guard 3 | 4                 | Client 12 | Site 22 | There is no description for current batch. |
| Photos                         | 2015-07-16 | Guard 1 | 2                 |           |         | Signature                                  |
| ✔ Signatures                   | 2015-07-13 | Guard 1 | 4                 |           |         |                                            |
| Refresh                        | 2015-07-13 | Guard 3 | 1                 | Client 4  | Site 4  | () () () () () () () () () () () () () (   |
| Export to PDF                  | 2015-07-12 | Guard 3 | 4                 |           |         | Michael D                                  |
|                                | 2015-07-16 | Guard 1 | 2                 | Client 2  | Site 12 |                                            |

Details of a selected incident

Filtering options and export functionality

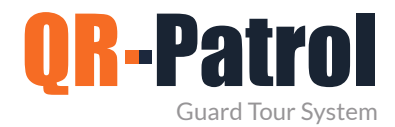

## Guard daily tour duration report

Guard daily tour duration report informs about the daily duration of patrols for a specific date range.

You can access the guard daily patrol duration report panel by clicking on the top toolbar "Reports" and "Guard daily tour duration report" as shown on the right.

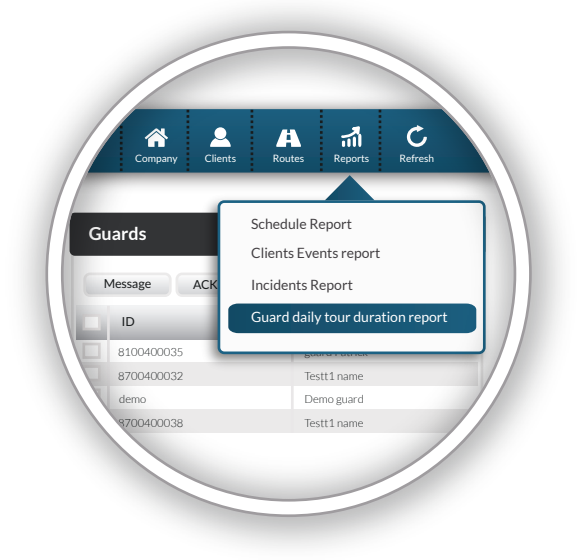

| otal tour duration           |                     |                                        |  |  |  |
|------------------------------|---------------------|----------------------------------------|--|--|--|
| m 2015-06-29 🋗 To 2015-06-29 | Refresh             |                                        |  |  |  |
| Date                         | Total tour duration | Tours                                  |  |  |  |
| 2015-07-13                   | 01:03:01            | 18:42:23 - 19:45:24                    |  |  |  |
| 2015-07-14                   | 04:15:37            | 14:53:23 - 17:55:58, 19:28:41-20:41:43 |  |  |  |
| 2015-07-15                   | 01:19:47            | 12:22:17 - 13:42:04                    |  |  |  |
| 2015-07-16                   | 00:00:00            |                                        |  |  |  |
| 2015-07-17                   | 02:18:01            | 16:40:16 - 18:58:17                    |  |  |  |
| 2015-07-18                   | 00:00:00            |                                        |  |  |  |
| 2015-07-20                   | 00:00:00            |                                        |  |  |  |
| 2015-07-21                   | 01:00:04            | 18:42:23 - 19:42:27                    |  |  |  |
| 2015-07-22                   | 00:00:00            |                                        |  |  |  |
| 2015-07-23                   | 00:00:00            |                                        |  |  |  |
| 2015-07-24                   | 03:02:17            | 10:57:20-13:59:37                      |  |  |  |
| 2015-07-26                   | 00:02:05            | 12:48:42-12:50:47                      |  |  |  |
|                              | -                   |                                        |  |  |  |

Export functionality